# Guida on line - PDF

## Come effettuare il download dei periodici PVI in *pdf\**:

### Step 1. Login

- Accedere all'area utenti selezionando il bottone in alto a destra
- Inserire Username e Password

#### Step 2. Archivio

- Selezionare l'**Archivio** del periodico a cui si è abbonati da uno dei menù di sinistra

#### Step 3. Icona Download

- Cliccando l'icona "**Versione sfogliabile - download pdf**" si verrà linkati alla versione on line del periodico

#### Step 4. Download

- Nella schermata del periodico on line selezionare il comando di download, come riportato nell'immagine:

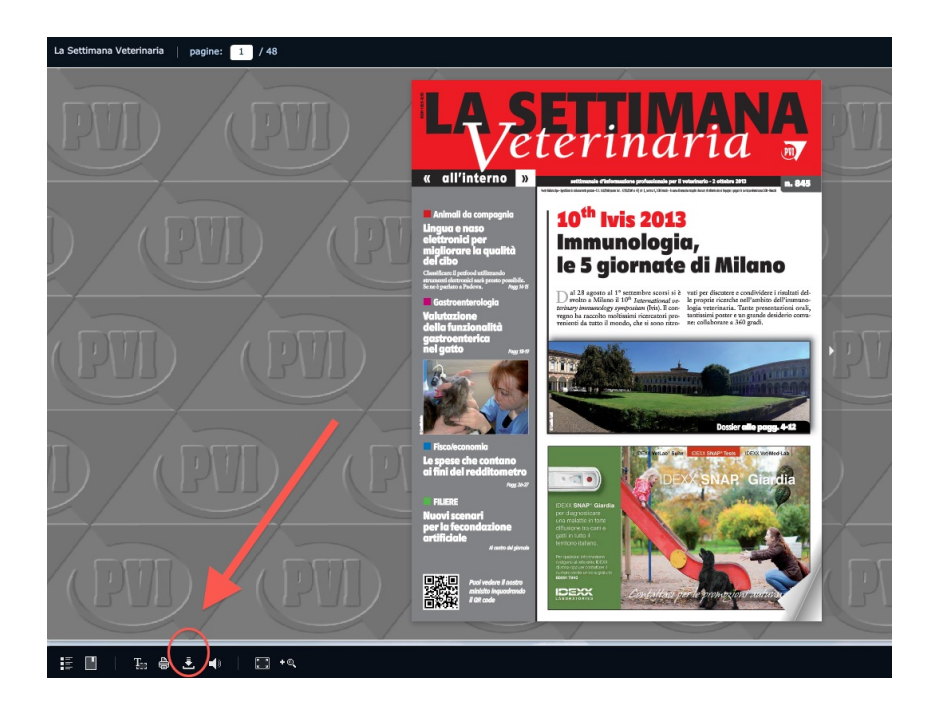

\* Il servizio è riservato agli abbonati